# Hướng dẫn xem thời khóa biếu: HỌC Kỳ CÁ NHÂN

Thời gian qua có một số bạn sinh viên thắc mắc sao đăng ký môn học lưu rồi nhưng vẫn không thể hiện trên TKB. Lí do mặc định của hệ thống khi click chuột vào "**Xem TKB**" thì chỉ xuất hiện "**TKB theo tuần**". Hôm nay Thầy sẽ hướng dẫn các bạn cách xem TKB thể hiện tất cả các môn đã đăng ký

#### **Bước 1:** Nhập CAPCHA

|              |                    |               |           |             |                |            | Chao Bàn | Đang Nhập | Font Unicode | _ |
|--------------|--------------------|---------------|-----------|-------------|----------------|------------|----------|-----------|--------------|---|
| TRANG CHỦ    | ĐĂNG KÝ MÔN HỌC    | XEM LICH THI  | ХЕМ ТКВ   | XEM ÐIÊM    | SỨA TT CÁ NHÂN | góp ý kiến |          |           |              |   |
| 🛚 XÁC THỰC Đ | ANG NHẬP WEBSITE E | ĂNG KÝ MÔN HỌ | с         |             |                |            |          |           |              |   |
|              |                    |               |           |             |                | CAPCHA     |          |           |              |   |
|              |                    |               |           |             |                | п          |          |           |              |   |
|              |                    |               |           |             |                | <b>V</b>   |          |           |              |   |
|              |                    |               | a         |             |                |            |          |           |              |   |
|              |                    | Xác nhậ       | ìn ký tự: |             | P              | PAJA8 🛥    |          |           |              |   |
|              |                    |               | [],       | /ào website |                |            |          |           |              |   |

### Bước 2: Đăng nhập tài khoản sinh viên

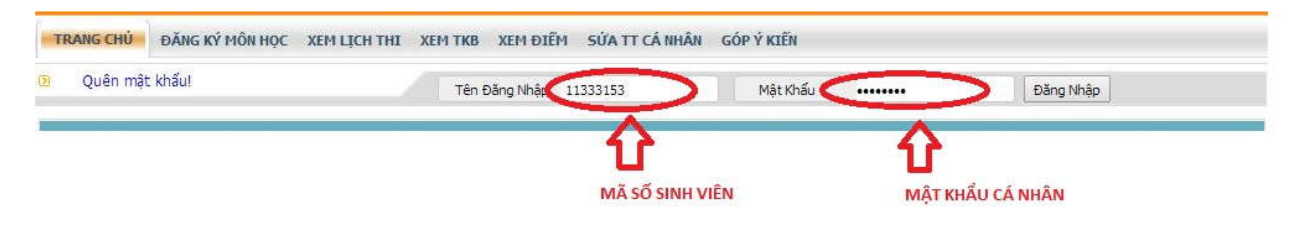

## Bước 3: Click chuột vào "XEM TKB"

| TRANG       | CHỦ ĐĂNG KÝ MÔN HỌC  | XEM LICH THI               |                            | SỨA TT CÁ NHÂN GÓI      | Ý KIẾN XEM CTĐI | XEM MÔN TQ      |             |        |
|-------------|----------------------|----------------------------|----------------------------|-------------------------|-----------------|-----------------|-------------|--------|
| Thông       | Tin Thời Khóa Biểu   | ~                          | $\sim$                     |                         |                 |                 |             |        |
| Tallaster . | Chọn học kỳ xem 1    | FKB Học kỳ 3 - Năm         | học 2013-2014 🔻            |                         |                 |                 |             |        |
|             | TKB theo tuần        | ▼ Tuần 44 [Tỉ              | r 14/07/2014 Đến 20        | /07/20141 T             | 8               | -Click chuột và | O "XEM TKB" |        |
| 14          | (Luquíu bião 44 brom | a vîna vrîi tuğa 1 của bac | kù hất đầu từ poày 14/07.  | (2014)                  | -               |                 |             |        |
|             | (Lud y. wan 44 wor   | g ung vortuan i cua nọc    | ky, bardad tu figay 14/07/ |                         |                 |                 |             |        |
|             |                      |                            |                            | (CHÍNH THỨC)            |                 |                 |             |        |
|             |                      |                            | H¢                         | oc Kỳ 3 Năm 2013 - 2014 |                 |                 |             |        |
|             |                      |                            | Tuân 44 Tu                 | 714/07/2014 Đến 20/07   | /2014           |                 |             |        |
| _           | THỨ 2                | ТНЙ З                      | Ma So 113333               | THỨ 5                   | THỨ 6           | THÚ 7           | CHÚ NHÂT    |        |
| Tiết 1      |                      |                            |                            |                         |                 |                 |             | Tiết 1 |
| Tiết 2      | MH : Quản lý         |                            |                            |                         |                 |                 |             | Tiết   |
| Tiềt 3      | thông tin đất        |                            |                            |                         |                 |                 |             | Tiết   |
| Tiết 4      | PH : PV323           |                            |                            |                         |                 |                 |             | Tiết   |
| Tiết 5      |                      | 12.<br>17                  | 50                         |                         |                 | 9.<br>          |             | Tiết   |
| Tiết 6      |                      |                            |                            |                         |                 |                 |             | Tiết   |
| Tiết 7      |                      | 12.                        |                            |                         |                 |                 |             | Tiết   |
| Tiết 8      |                      |                            |                            |                         |                 | -               |             | Tiết   |
| Tiết 9      |                      |                            |                            |                         |                 |                 | -           | Tiết   |
| nèt 10      |                      |                            |                            |                         |                 |                 |             | Tiết   |
| liët 11     |                      | 2                          |                            |                         |                 |                 |             | Tiết   |
| riët 12     |                      |                            |                            |                         |                 |                 |             | Tiết 1 |
| riêt 13     |                      |                            |                            |                         |                 |                 |             | Tiết 1 |
| nêt 14      |                      |                            |                            |                         |                 |                 |             | Tiết 1 |
| Tiết 15     |                      |                            |                            |                         |                 | -               |             | Tiết 1 |
| Tiết 16     |                      |                            |                            |                         |                 |                 |             | Tiết 1 |
|             | THỨ 2                | THỨ 3                      | THỨ 4                      | THỨ 5                   | THỨ 6           | THỨ 7           | CHỦ NHẬT    |        |

<u>Bước 4:</u> Xem "TKB học kỳ cá nhân" để thể hiện tất cả các môn học đã đăng ký trong học kỳ

| TRANG CHỦ           | ĐĂNG KÝ MÔN HỌ                   | C XEM LỊCH THI       | EM TKB XEM ĐIẾM            | SỬA TT CÁ NHÂN GÓ           | P Ý KIẾN XEM CTÐT  | XEM MÔN TQ |          |         |
|---------------------|----------------------------------|----------------------|----------------------------|-----------------------------|--------------------|------------|----------|---------|
| Thông Tin Th        | ời Khóa Biểu                     |                      |                            |                             |                    |            |          |         |
| 110111111 Lich C    | Chọn học kỳ xem                  | TKB Học kỳ 3 - Năm h | oc 2013-2014 🔹 🔻           |                             |                    |            |          |         |
|                     | TKB theo tuần                    | ▼ Tuần 44 [Từ        | 14/07/2014 Đến 20,         | /07/2014] 🔻 In Ti           | (B                 |            |          |         |
|                     | TKB theo tuần<br>TKB Toàn Trường | n tuần 1 của học k   | ý, bắt đầu từ ngày 14/07/  | 2014)                       |                    |            |          |         |
|                     | TKB học kỳ cá nh                 | iân 🔄                |                            | 71007 1010 A 2100 1         |                    |            |          |         |
|                     | $\Delta$                         |                      |                            | (CHÍNH THỨC)                |                    |            |          |         |
|                     | (om TKR boc kỳ                   | cá nhân              | Ho                         | c Ký 3 Năm 2013 - 2014      |                    |            |          |         |
|                     | tem i ko nýc ky                  | ca man               | /uan 44 /u<br>Mã số 113331 | 714/07/2014 <i>Den</i> 20/0 | //2014<br>inh Thào |            |          |         |
|                     | THỨ 2                            | THỨ 3                | THÚ 4                      | THỨ 5                       | THỨ 6              | THỨ 7      | CHỦ NHẬT |         |
| Tiết 1              |                                  |                      |                            |                             |                    |            |          | Tiết 1  |
| Tiết 2 MH :         | Quản lý                          |                      |                            |                             |                    |            |          | Tiết 2  |
| Tiết 3 thông<br>đai | ) tin đất                        |                      |                            |                             |                    |            |          | Tiết 3  |
| Tiết 4 PH : P       | PV323                            |                      |                            |                             |                    |            |          | Tiết 4  |
| Tiết 5              |                                  |                      |                            |                             | 2-4                |            |          | Tiết 5  |
| Tiết 6              |                                  |                      |                            | 1                           | 5.                 |            | -        | Tiết 6  |
| Tiết 7              |                                  |                      |                            |                             |                    |            |          | Tiết 7  |
| Tiết 8              |                                  |                      | < 1 ·                      | 1                           |                    |            |          | Tiết 8  |
| Tiết 9              |                                  |                      |                            |                             | 27                 |            |          | Tiết 9  |
| Tiết 10             |                                  |                      |                            |                             |                    |            |          | Tiết 10 |
| Tiết 11             |                                  |                      |                            |                             |                    |            |          | Tiết 11 |
| Tiết 12             |                                  |                      |                            |                             |                    |            |          | Tiết 12 |
| Tiết 13             |                                  | -                    |                            |                             |                    |            |          | Tiết 13 |
| Tiết 14             |                                  |                      |                            | 1-                          |                    |            | -        | Tiết 14 |
| Tiết 15             |                                  |                      |                            |                             |                    |            |          | Tiết 15 |
| Tiết 16             | 200                              |                      |                            | 12                          |                    |            |          | Tiết 16 |
|                     | THỨ 2                            | THỨ 3                | THỨ 4                      | THỨ 5                       | THỨ 6              | THỨ 7      | CHỦ NHẬT |         |

### Và đây là kết quả:

| TRANC CHU    |                                                                                                    |
|--------------|----------------------------------------------------------------------------------------------------|
| Troning Chio |                                                                                                    |
| Thông Tin T  | Chời Khóa Biểu                                                                                                    |
| ukh          | Chọn học kỳ xem TKB Học kỳ 3 - Năm học 2013-2014 🔻                                                                                                    |
|              | TKB học kỳ cá nhân 🔻                                                                                                    |
|              | (Lưu ý: Mỗi ký tự trong dãy tuần 1234567890 đại diện cho 1 tuần lễ, ký tự đầu tiên diễn tả tuần thứ nhất của học kỳ (tuần 1) bắt đầu từ ngày 14/07/2014) |
|              | THỜI KHỦA BIẾU                                                                                                    |
|              |                                                                                                    |
|              |                                                                                                    |

|        |                           |        |     |       |           |     |    |     |         |     |        | Så   | p xếp theo thứ tiết 🛛 🖲 🤅 | ắp xếp môn học |
|--------|---------------------------|--------|-----|-------|-----------|-----|----|-----|---------|-----|--------|------|---------------------------|----------------|
| Mã MH  | Tên MH                    | NMH    | STC | STCHP | Mã kớp    | KDK | TH | Thứ | Tiết BD | ST  | Phòng  | CBGD | Tuần                      | DSSV           |
|        | Quản lý thông tin đất đại | 01 2 ; |     |       | TINCHI 12 |     |    | 2   | 1       | 5   | PV323  | 544  | 123                       |                |
| 209120 |                           |        | 2   | 2.0   |           |     | 1  | 7   | 1       | 6   | TT.QL1 | 544  | 456                       | DSSV           |
|        |                           |        |     |       | 1         | 7   | 7  | 6   | TT.QL2  | 544 | 456    |      |                           |                |

• Nếu quên mật khẩu sinh viên xem hướng dẫn tại:

http://dkmh.hcmnlu.edu.vn/default.aspx?page=chitietthongtin&id=3

• Thắc mắc về đăng ký môn học xem tại:

http://dkmh.hcmnlu.edu.vn/default.aspx?page=chitietthongtin&id=6

CHÚC CÁC EM SỨC KHỎE VÀ HỌC TẬP TỐT!